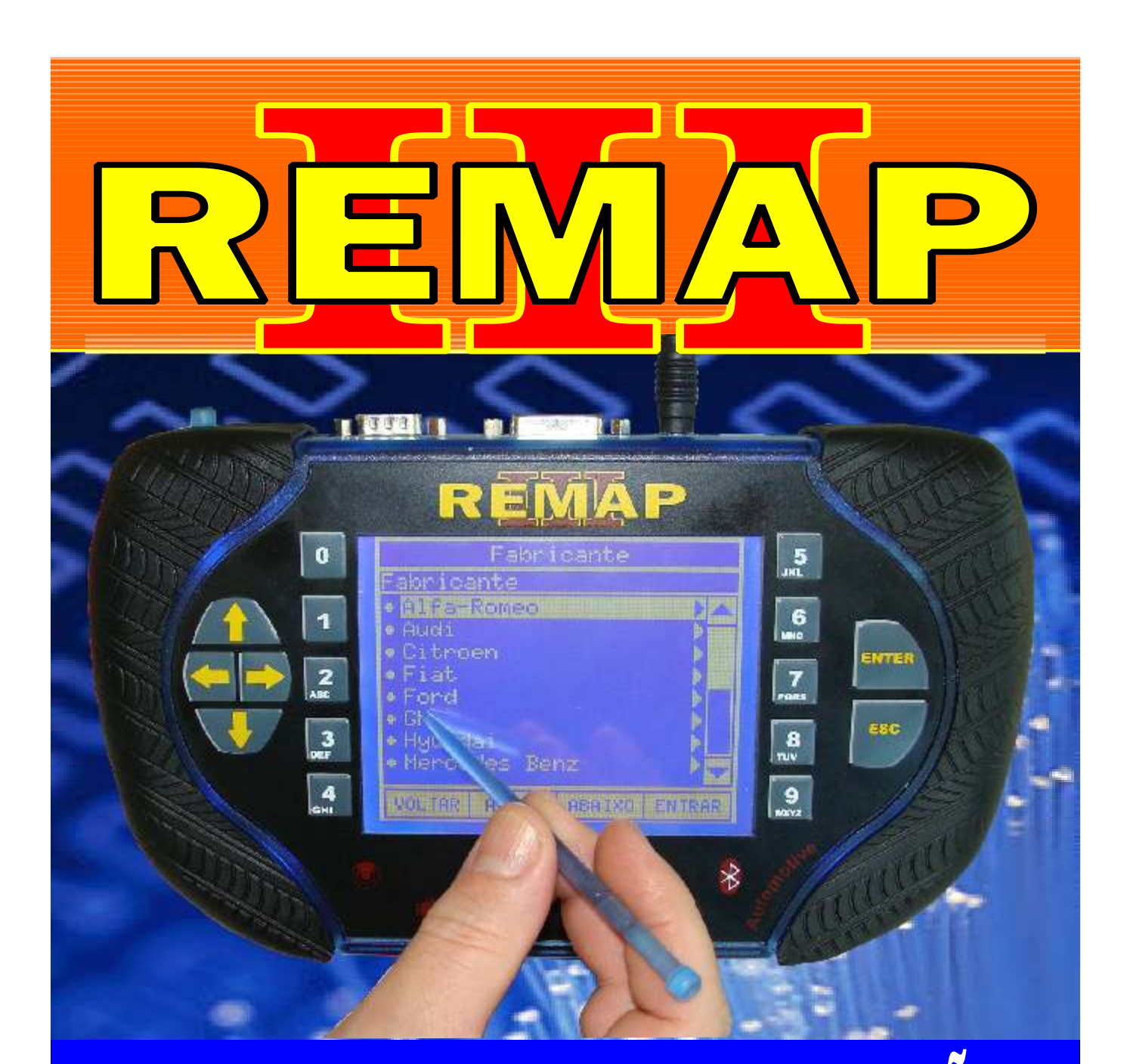

## MANUAL DE INSTRUÇÕES programação de chaves no painel 178-4

FIAT ANO 2008 A 2009 VIA DIAGNOSTICO ES0091 OU 92 OU 93

> GRATIS CARGA 60

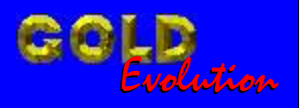

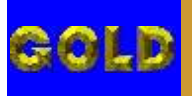

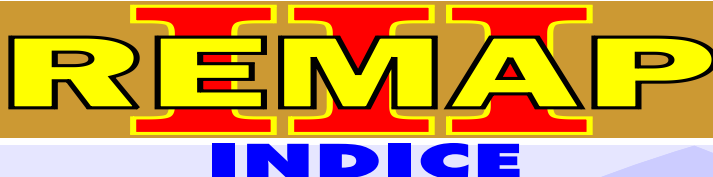

• •

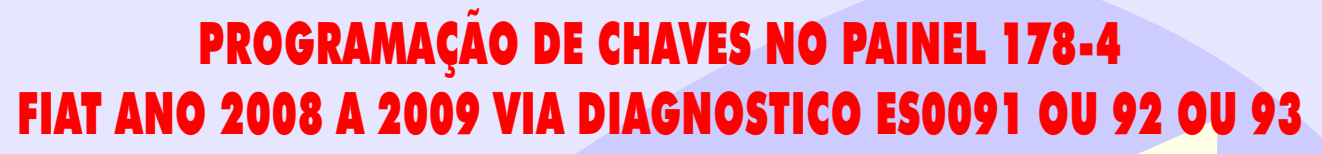

## FIAT - PALIO FIRE 1.0 FLEX / FIRE 1.4 FLEX / 1.8 FLEX - ANO 2008 PAINEL 174-4

| Rotina Para Verificação - Painel 178-4                                       | 03 |
|------------------------------------------------------------------------------|----|
| Rotina Para Verificação - Painel 178-4<br>Testes Via Diagnóstico             | 06 |
| Rotina Para Verificação - Painel 178-4<br>Apaga Memória Via Diagnóstico      | 07 |
| Rotina Para Verificação - Painel 178-4<br>Número Painel Via Diagnóstico      | 08 |
| Rotina Para Verificação - Painel 178-4<br>Programar Odômetro Via Diagnóstico | 09 |
| Rotina Para Verificação - Painel 178-4<br>Apresentar Chave Via Diagnóstico   | 10 |

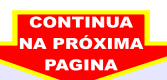

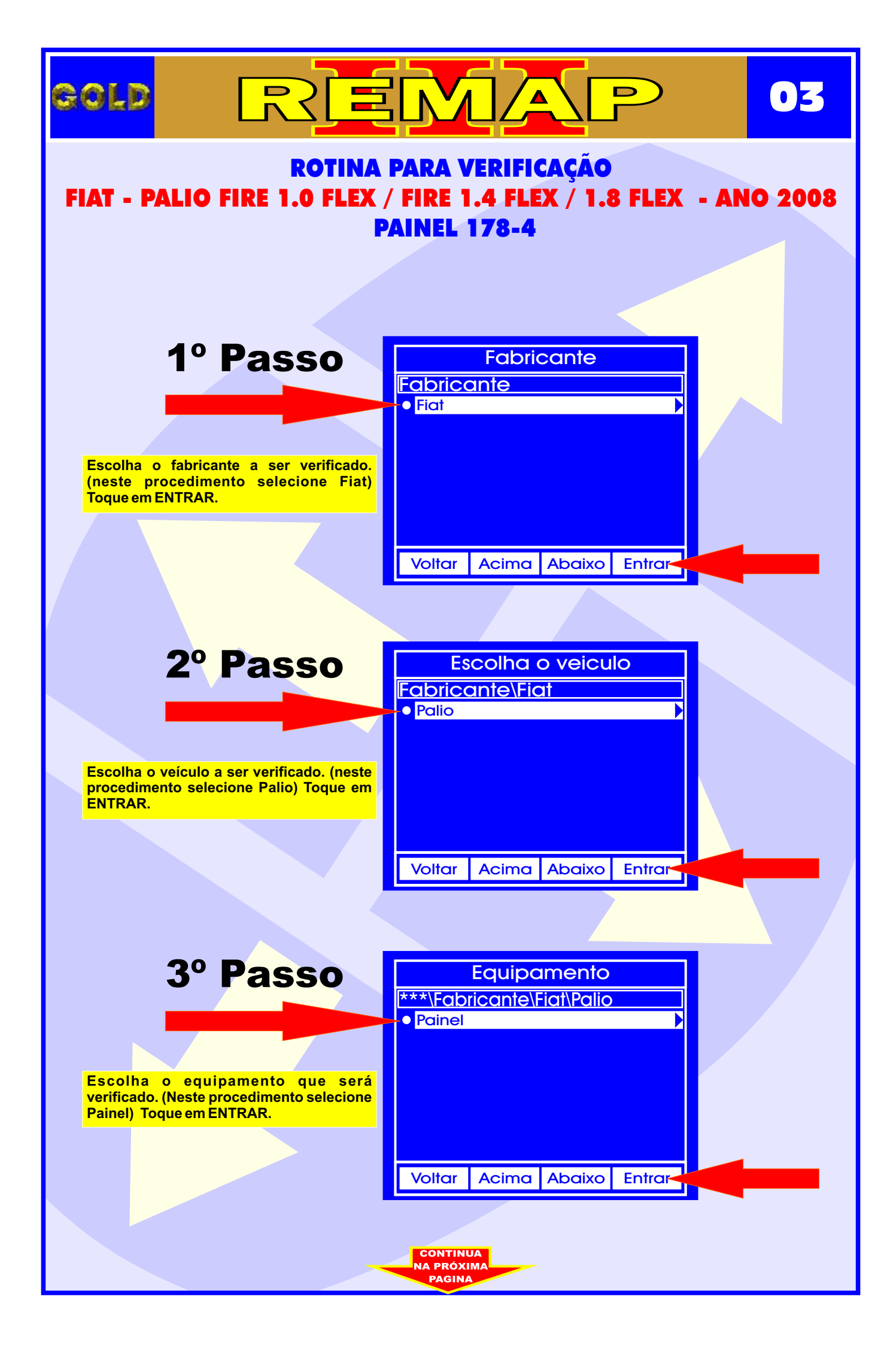

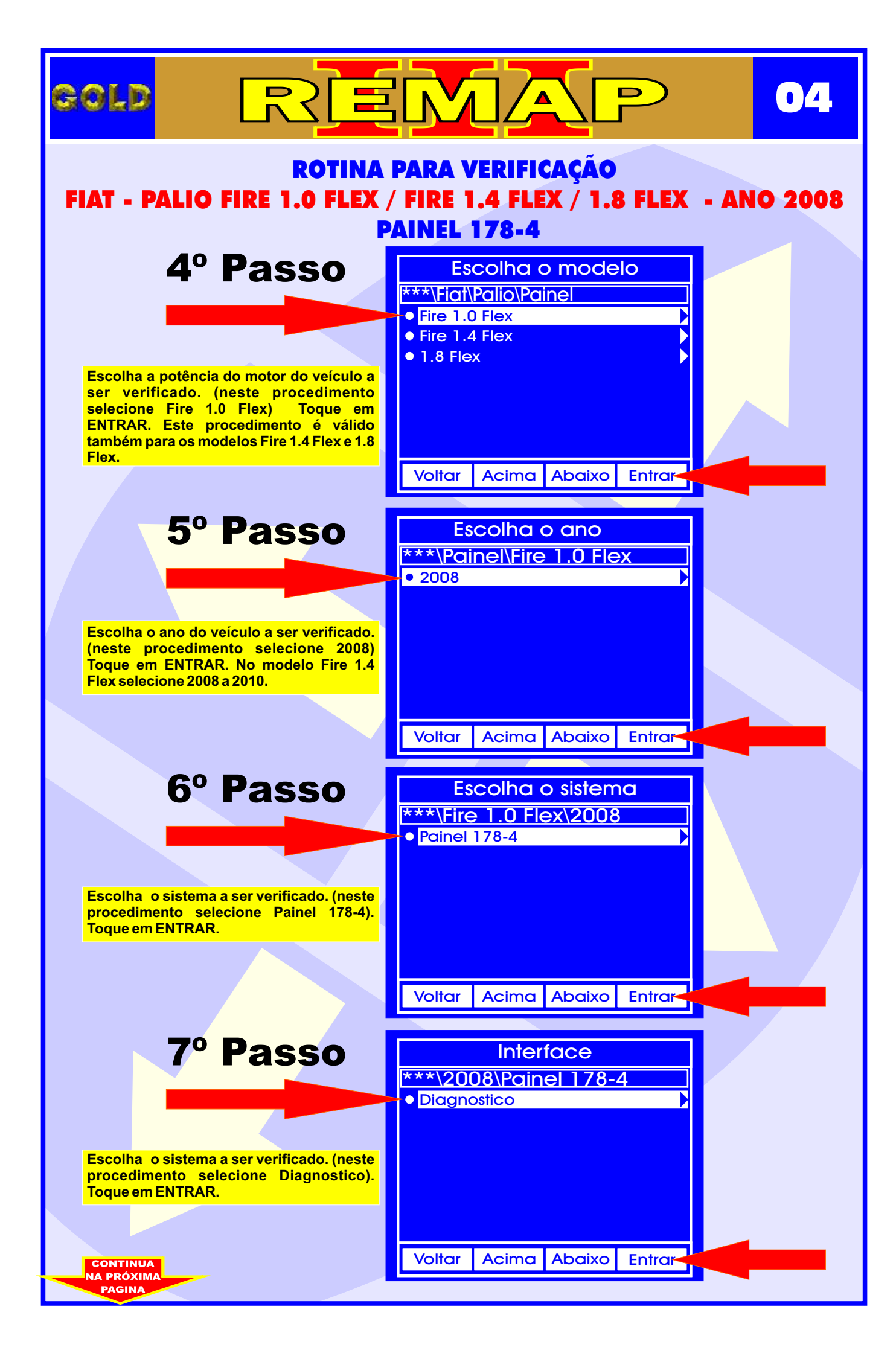

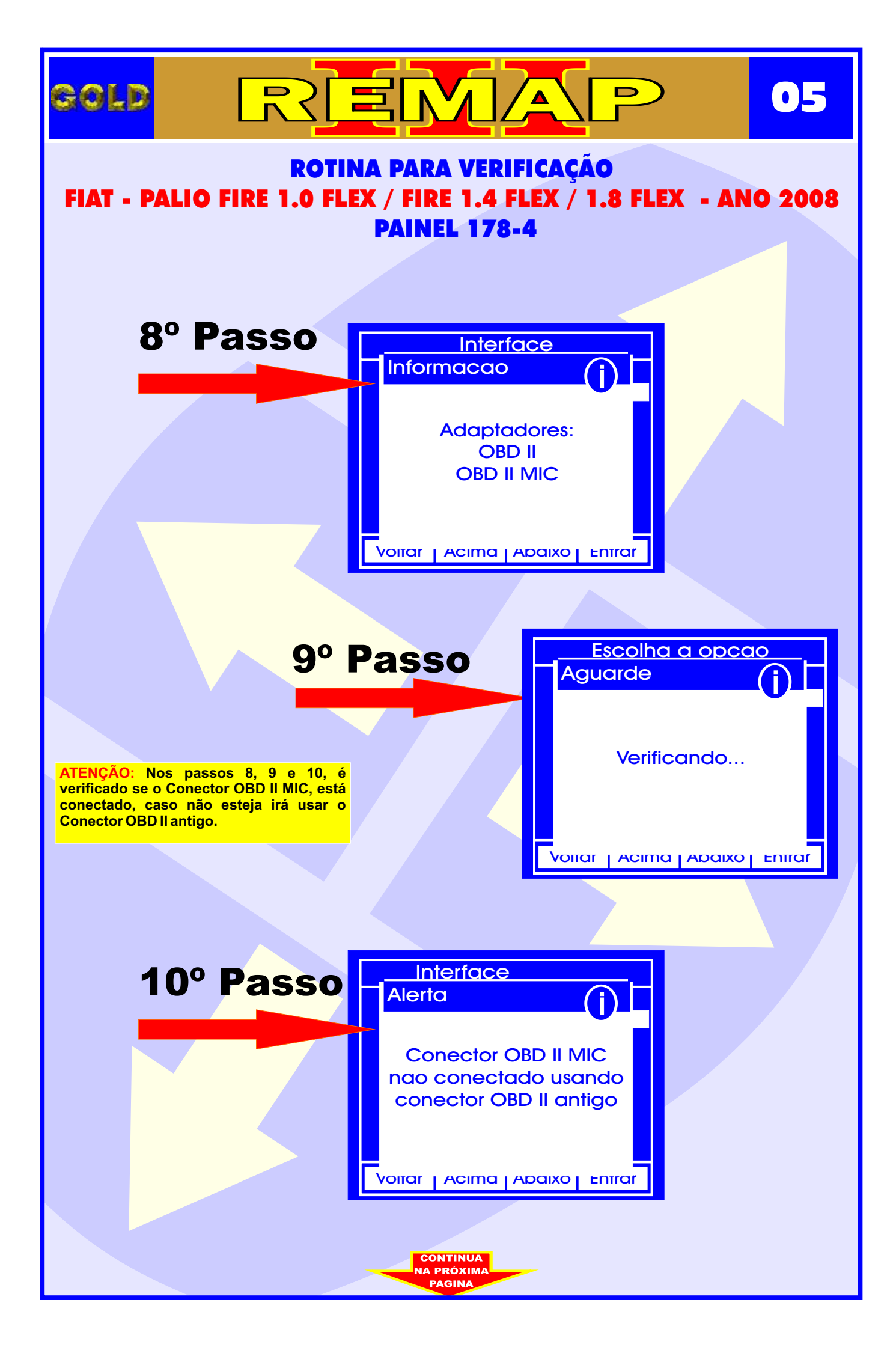

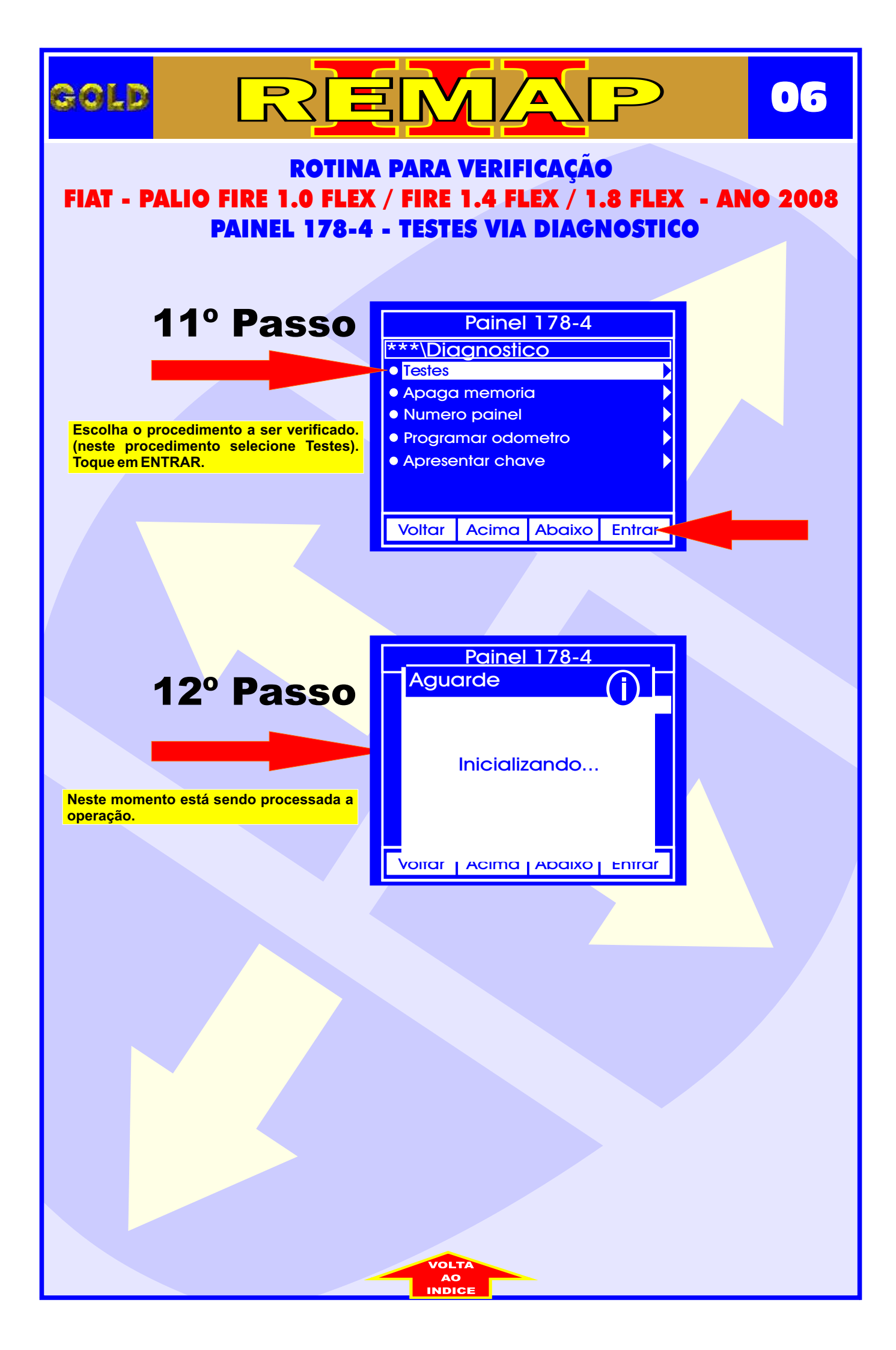

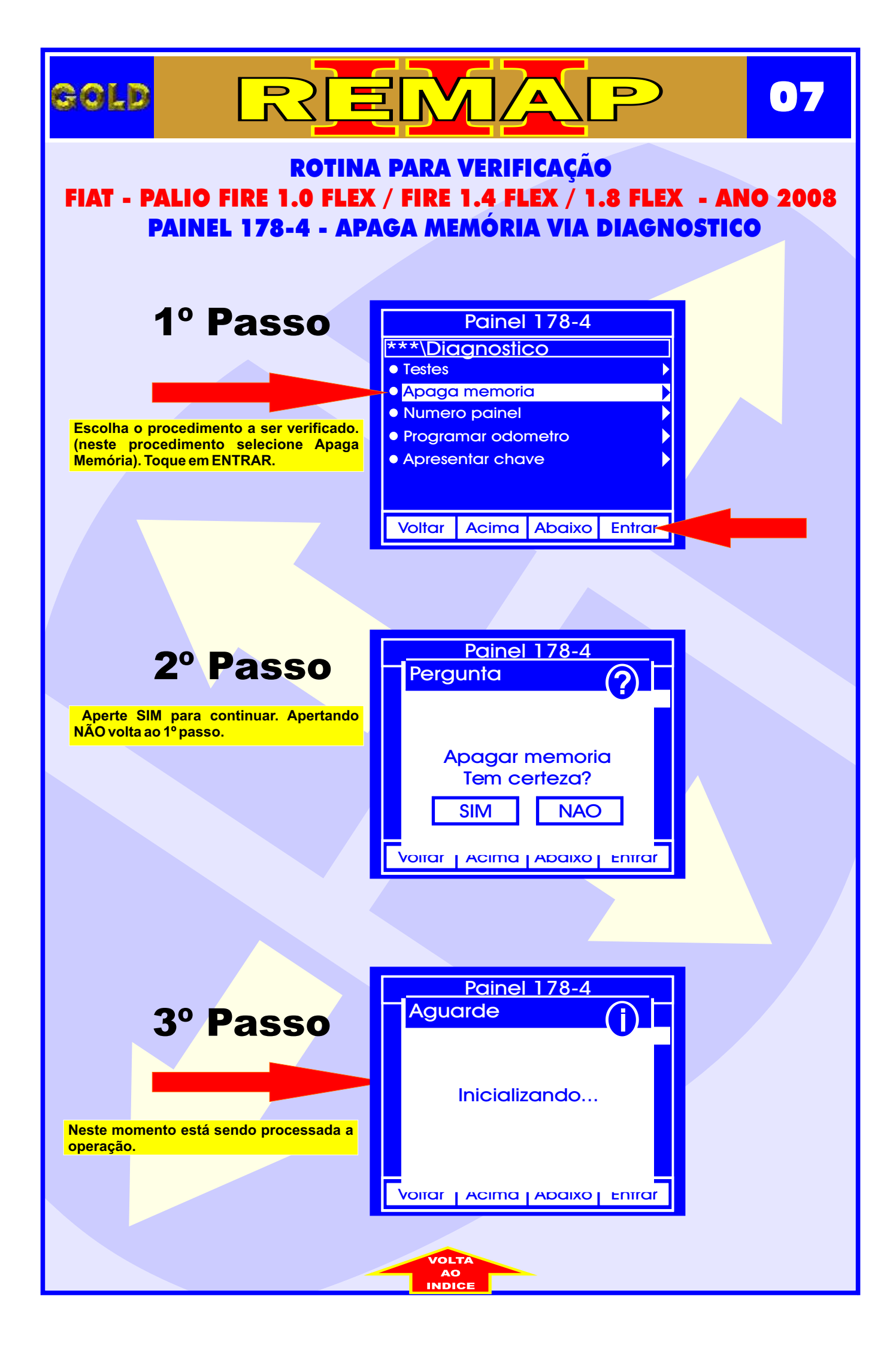

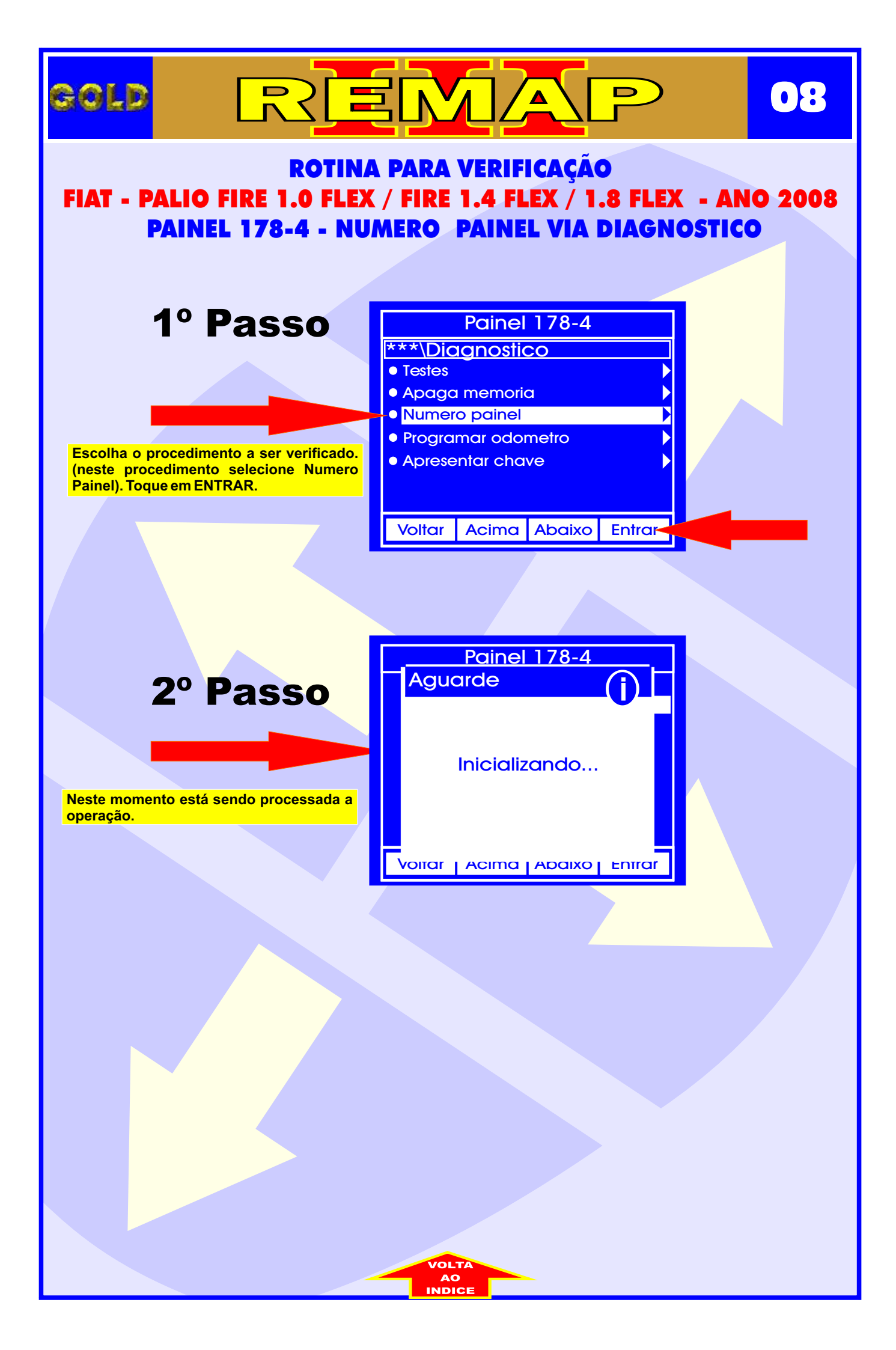

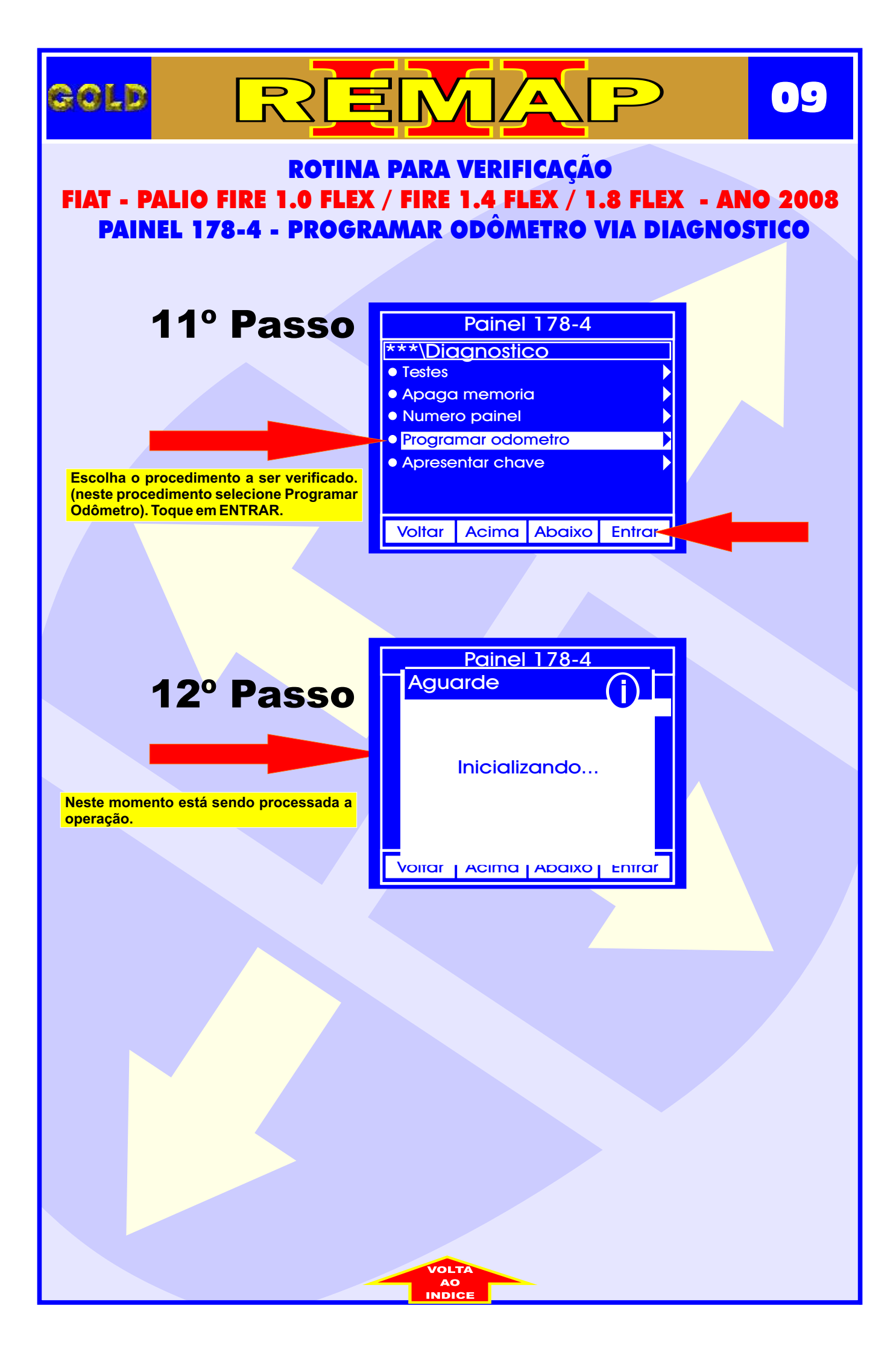

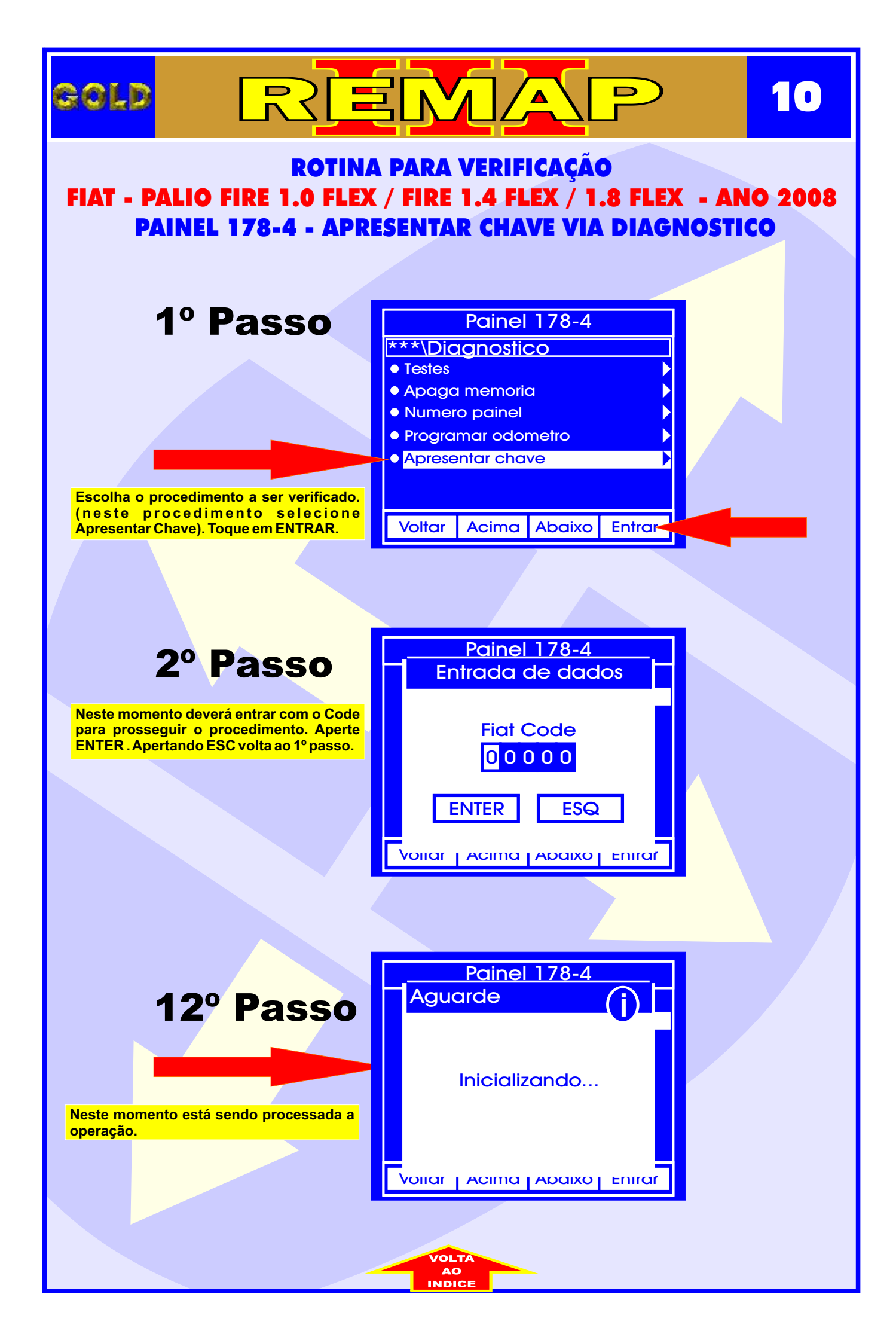